## https://www.youtube.com/watch?v=1k2m1myAffo

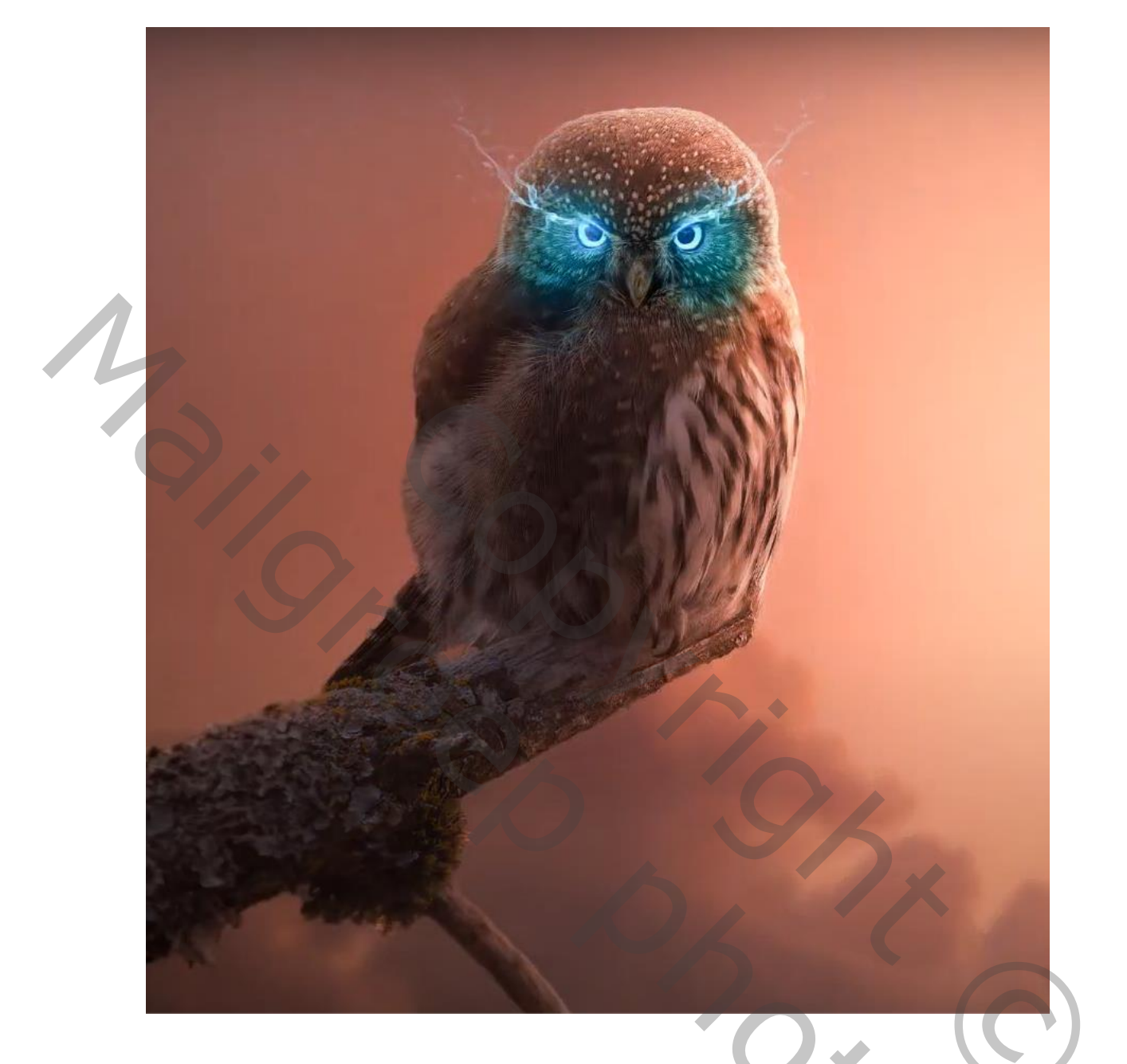

## Owl Fantasy Art

Nodíg

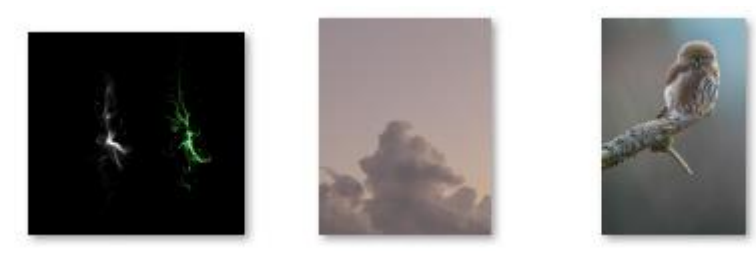

Geef de lagen een naam

1

0,

Open een nieuw document: 1200x1500px300 ppi, kleur wit.

Öpen de foto 'uil', selecteer de uil en zet op een laagmasker. Maak een kopie. Op die kopie-laag maak je een slim object.

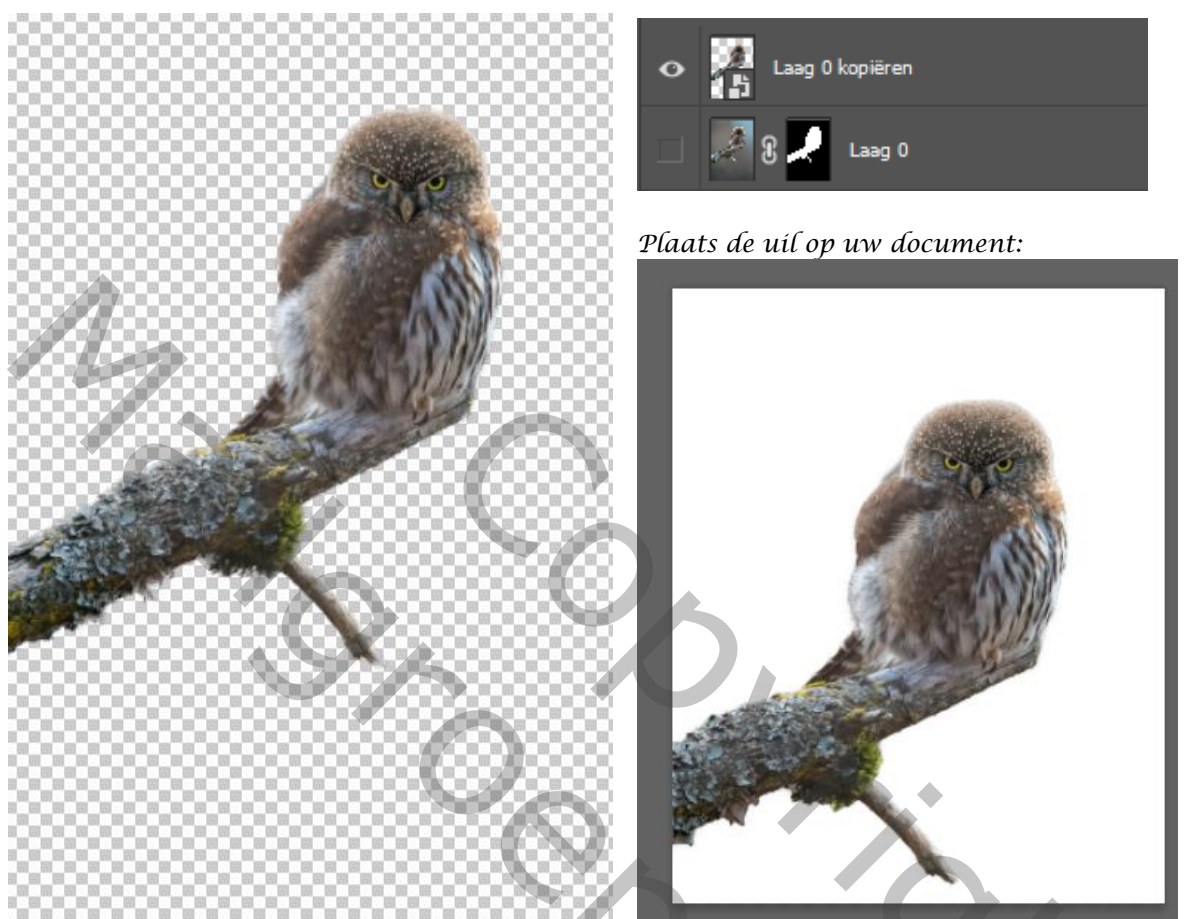

Open de foto 'wolken', plaats deze op je document onder de uil, en maak een slim object. Filter 'Gaussiaans' vervagen: zet de straal op 8.8px. Aanpassingslaag kleurtoon/verzadiging: zet de verzadiging op +22

Aanpassingslaag kleurbalans: zet op +46, +1, +4

Laag 'uil' even onzichtbaar maken, dan aanpassingslaag helderheid/contrast: zet -41, 28 en maak een verloop op het laagmasker van zwart naar transparant.

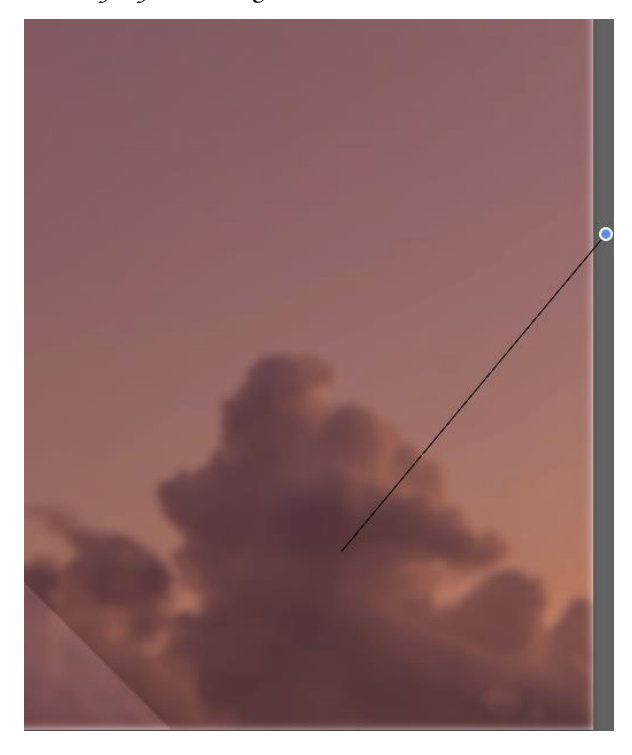

Ñieuwe laag bovenaan met voorgrondkleur: f27b46. Achtergrond: transparant. Trek je een verloop van rechts naar het midden. Zet de overvloeimodus op zwak licht. Trek het verloop wat naar links uit.

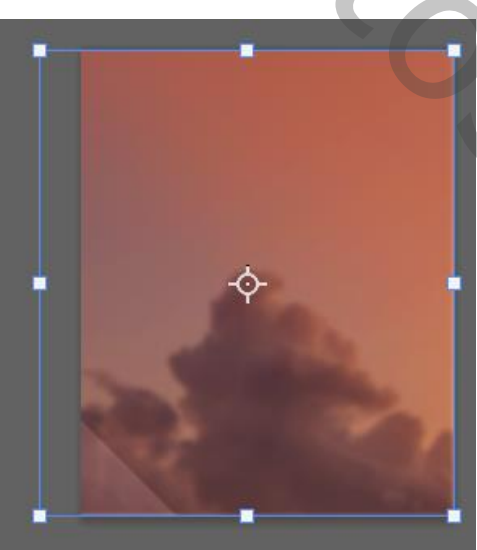

Owl Fantasy Art

Ireene

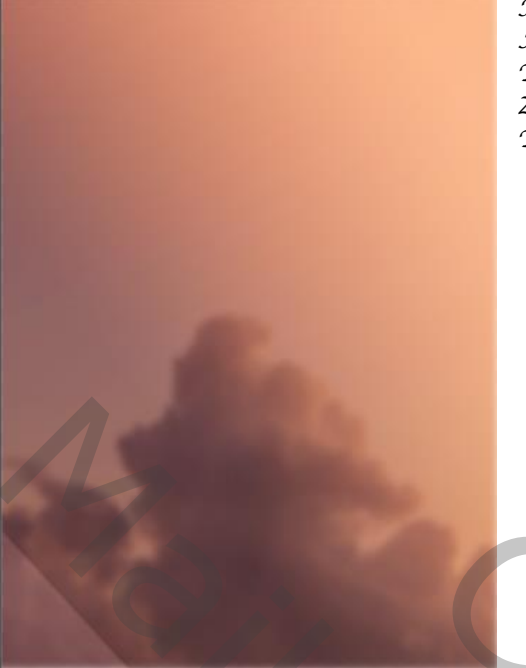

Nieuwe laag met voorgrond kleur f98b5b. Achtergrond: transparant. Trek je dezelfde verloopt als hierboven. Zet de overvloeimodus op 'bleken'. Trek ook dit verloop wat naar rechts.

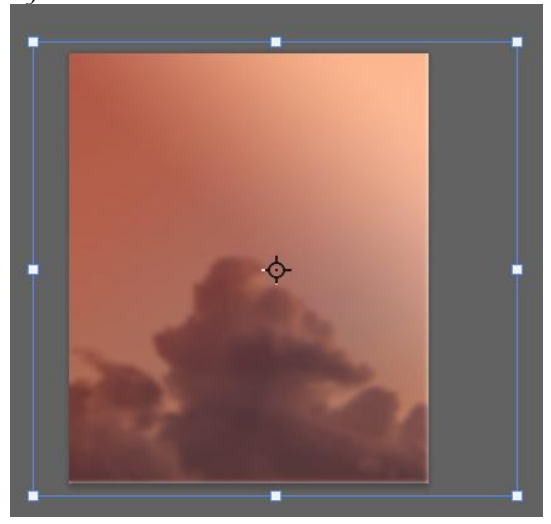

Laag 'uil' zichtbaar maken, dan de lagen tussen de achtergrond-laag en de uil in een 'Groep 1' steken.

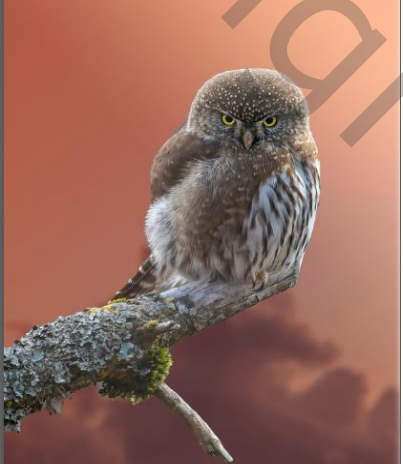

Aanpassingslaag kleurtoon/verzadiging met uitknipmasker: zet de verzadiging op -27. Aanpassingslaag niveaus met uitknipmasker: zet de instelling op uitvoerniveau 0, 119.

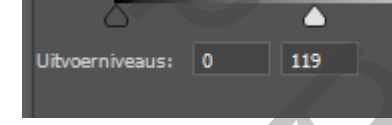

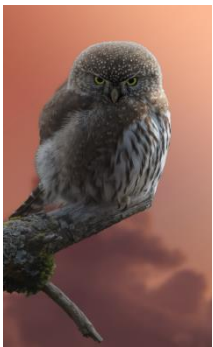

Met zwart penseel (dekking 49%): verlicht de kanten van de uil en de tak. Aanpassingslaag kleurbalans met uitknipmasker: zet op +17, -4, -2 Aanpassingslaag helderheid/contrast met uitknipmasker: zet op 17, 13.

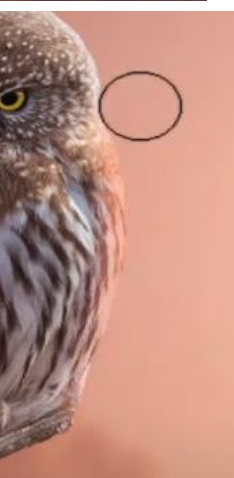

Nieuwe laag aanmaken met uitknipmasker. Penseelkleur: f98b5b, dekking 49%. Over de rechterkant van de uil gaan en zet de overvloeimodus op 'bleken'. Maak een laagmasker aan met een zwart klein penseel: dekking 49%. Over de donkere delen van de uil gaan.

Owl Fantasy Art

Ireene

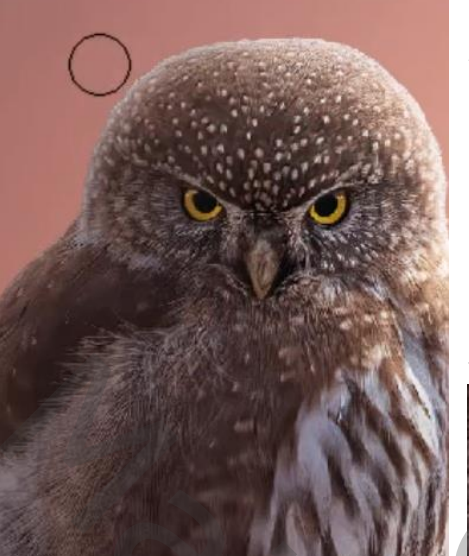

Op het laagmasker van helderheid en contrast: met zwart klein penseel op dekking 49% : over de linkerkant van het hoofd van de uil gaan. Bovenlaag is actief: aanpassingslaag kleurtoon/verzadiging met uitknipmasker, zet op: +141, +40, 0 Draai het laagmasker om: ctrl+i.

Met wit penseel dekking 100 procent: over de ogen gaan.

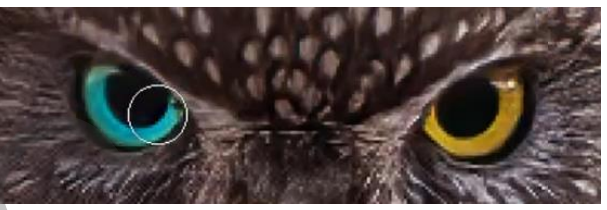

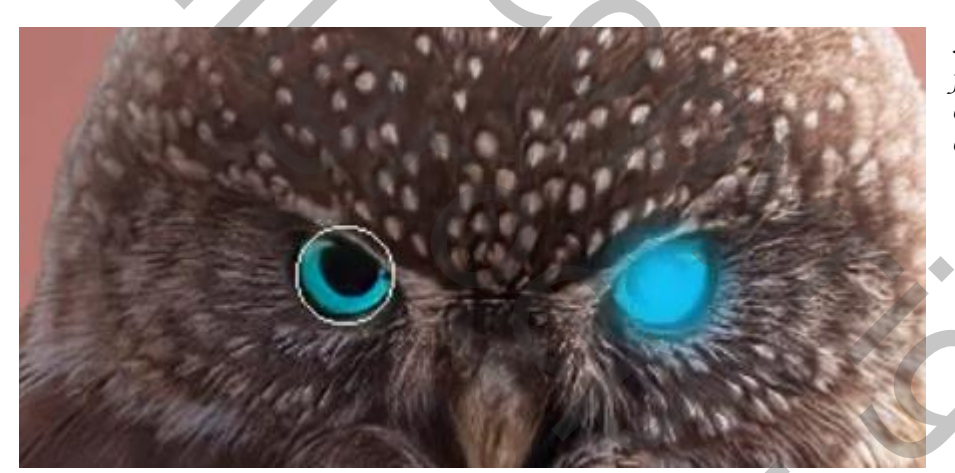

Nieuwe bovenlaag aanmaken, met penseel dekking: 100%, kleur: 0099cc over de ogen gaan, overvloeimodus op 'bedekken' zetten.

Met dezelfde penseel rond de ogen gaan, zet laagdekking op 79% (zie afbeelding).

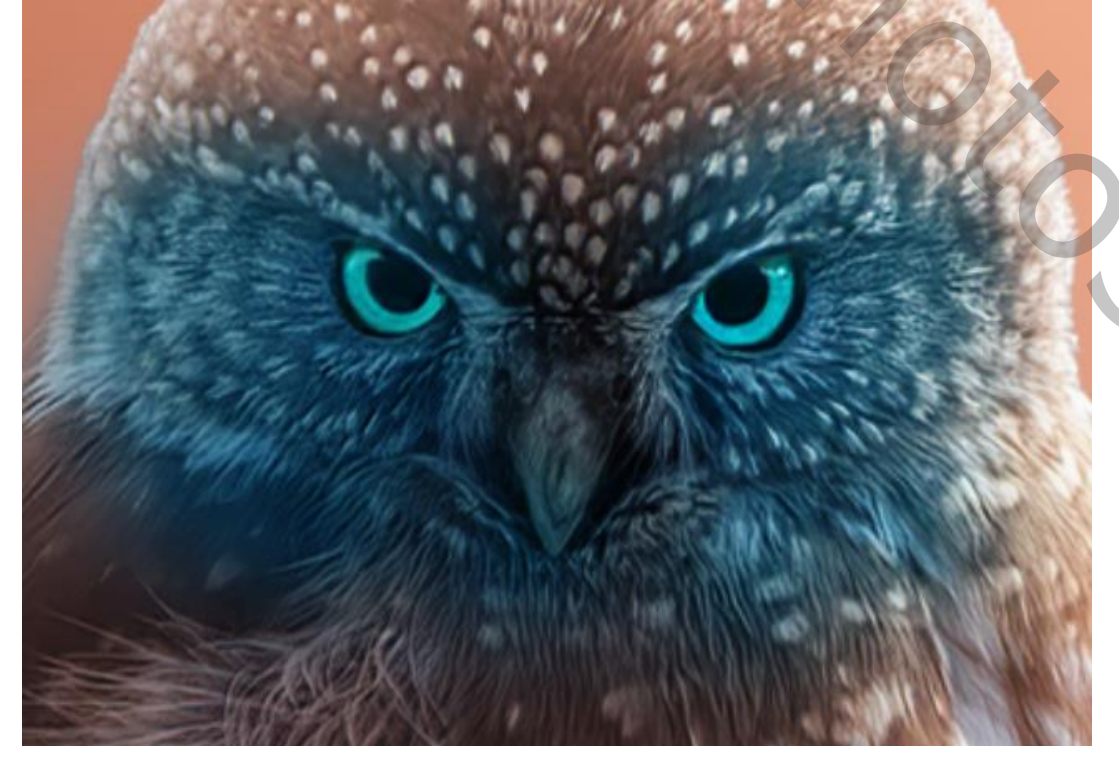

Owl Fantasy Art

Ireene

0

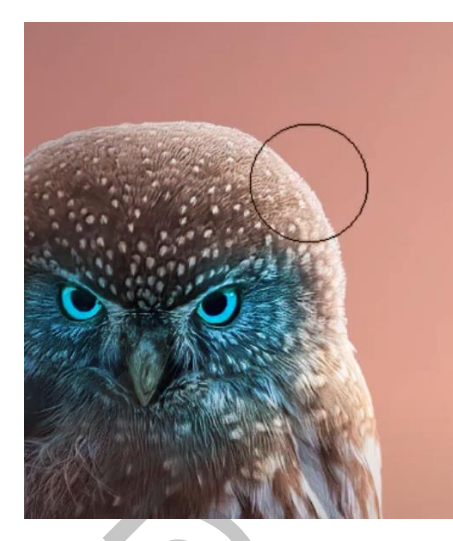

Maak een laagmasker aan met zwart penseel (dekking 37%): rond het hoofd gaan.

Nieuwe laag aanmaken met wit penseel (dekking 100%): 1 witte lijn trekken op het oog (zie afbeelding).

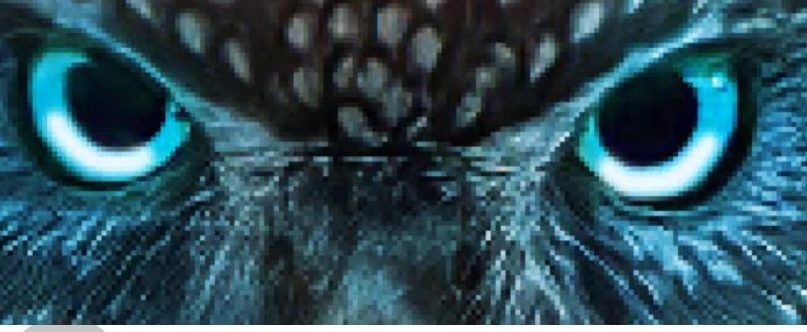

Maak een laagmasker aan, met zwart penseel (dekking 100%): de witte kleur wat bijwerken.

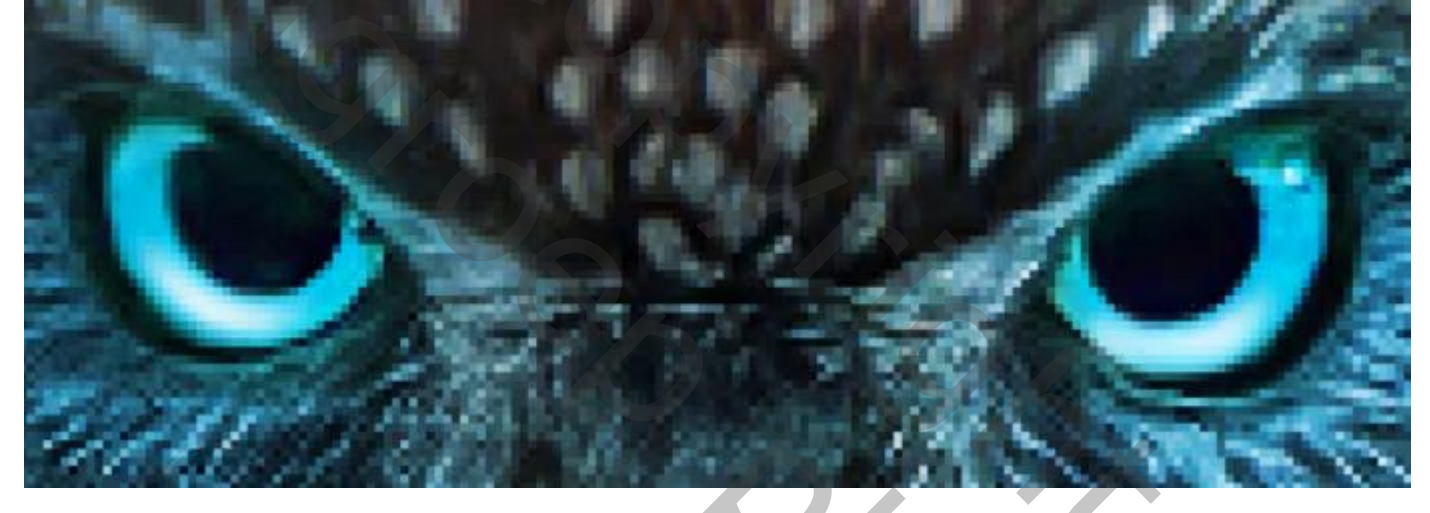

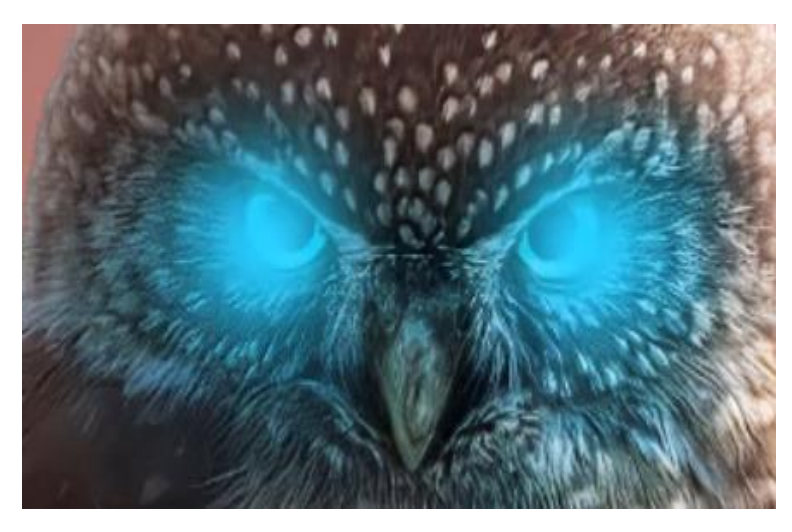

Nieuwe laag aanmaken: -Penseelkleur: 33ccff -dekking 100% Over de ogen gaan (zie afbeelding). Zet de overvloeimodus op 'bleken' en laagdekking op 30%

Met transformatie iets vergroten.

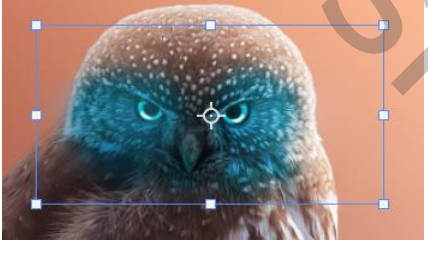

2

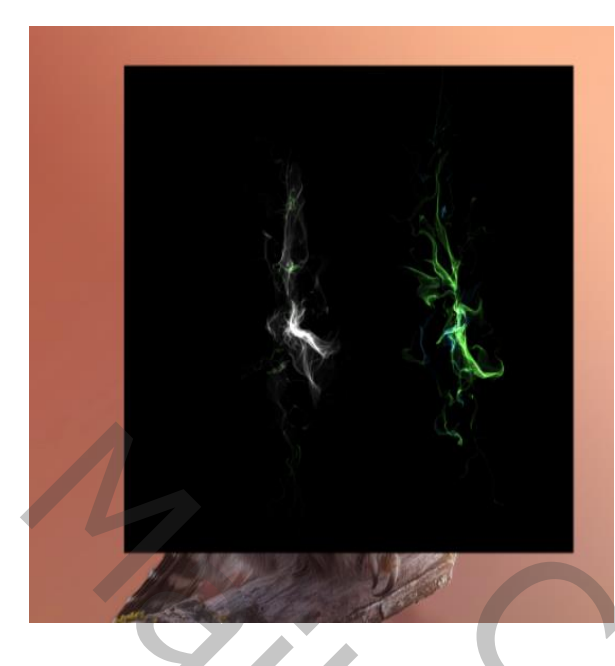

Open de foto 'vlammen' en plaats bovenaan. Neem hard penseel: dekking 100% Verwijder linkse kant op een laagmasker. Slim object maken van de laag en zet de overvloeimodus op 'bleken' (100%).

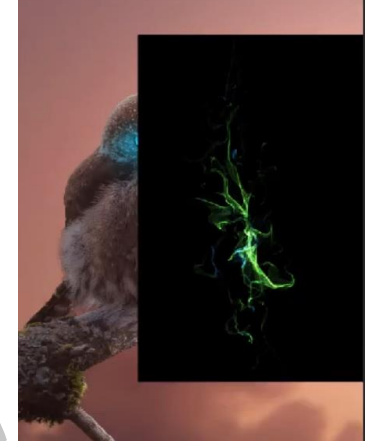

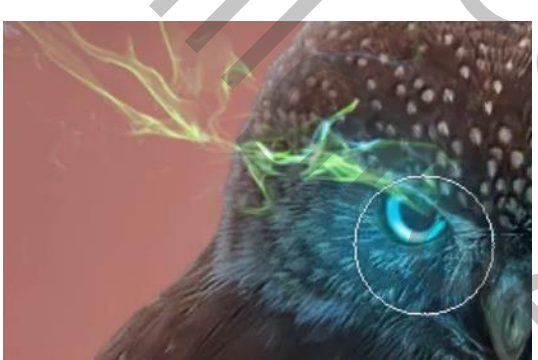

Met transformatie: verticaal draaien en bijwerken (zie afbeelding). Op een laagmasker met zwart penseel het oog wat bijwerken.

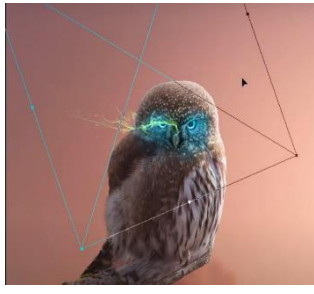

Met aanpassingslagen 'kleurtoon/verzadiging' met uitknipmasker: -Vink aan: 'Vullen met kleur'. -Kleurtoon: +190 -Verzadiging: +80

De 2 lagen in 'groep 2' steken.

Maak een kopie van 'groep 2', deze met 'transformatie' horizontaal draaien en beetje rechtsboven zetten.

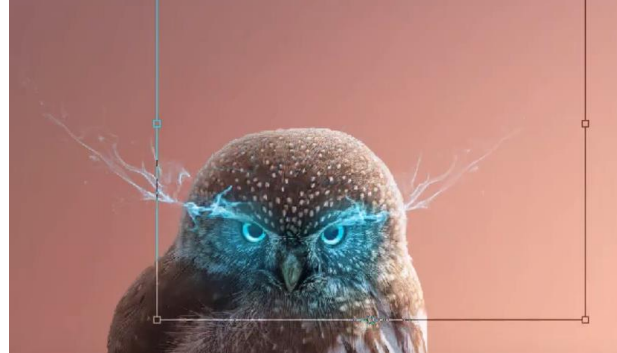

Alle lagen tussen 'groep 1' en 'groep 2' in een nieuwe 'groep 3' steken.

Boven 'groep 3' een nieuwe laag aanpassingslaag met kleurtoon/verzadiging met uitknipmasker, zet op: -3,+28,0

'Groep 1' is actief, maak aanpassinglaag kleurbalans met uitknipmasker: +12,0,-4

**Owl Fantasy Art** 

Ireene

0,

Maak een nieuwe laag aan bovenaan. Ga naar afbeelding: 'afbeelding toepassen' => klik ok. Je lagen zijn verenigd. Aanpassingslaag helderheid/contrast: -2,18 Aanpassingslaag kleurtoon/ verzadiging: kleurtoon +10 Aanpassingslaag 'curven' : zie voorbeeld:

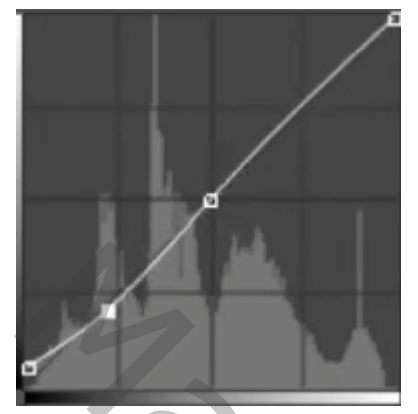

En dan zou dit het resultaat moeten zijn:

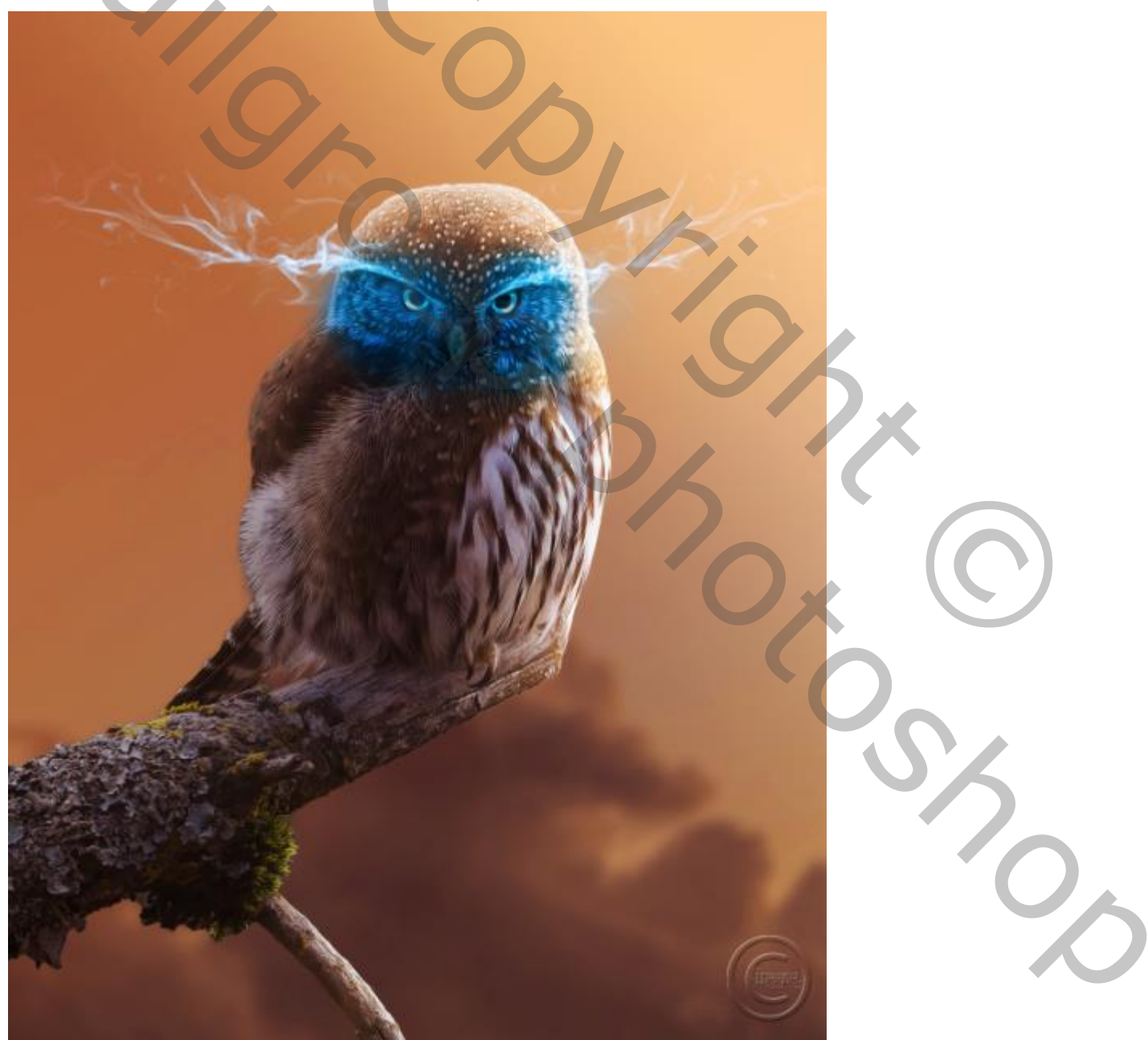